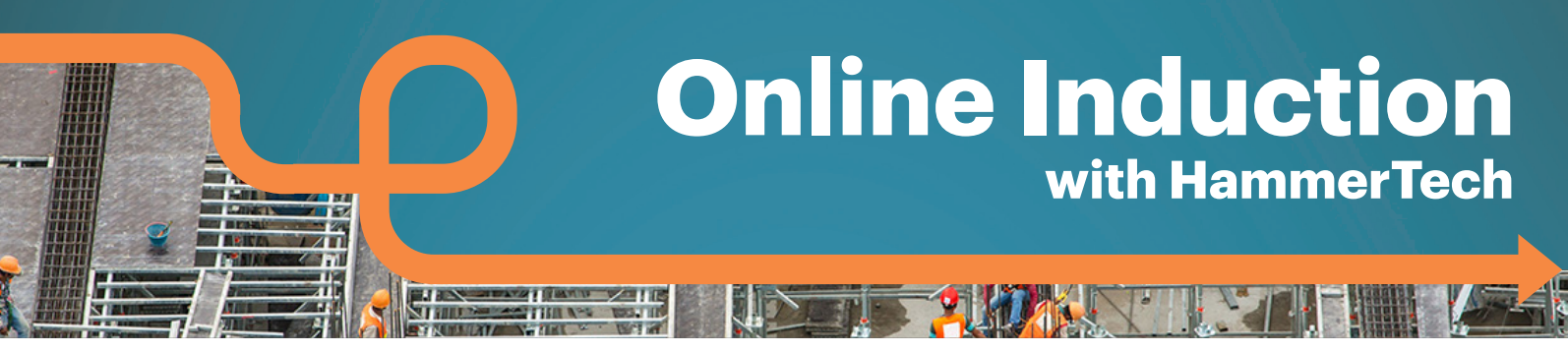

- 1. Navigate to <<u>company url</u>>.hammertechonline.com OR scan QR Code
- **2.** Select this project from the list available.
- **3.** Scroll to the bottom of the page, then

|    | select the blue                                    | BEGIN | I REGISTRATION                                                                                                    | button.                                                                                                    |          |
|----|----------------------------------------------------|-------|----------------------------------------------------------------------------------------------------|----------------------------------------------------------------------------------------------------|----------|
| 4. | Enter your initial details<br>and select REGISTER. |       | Online Registration  Indicates required field Employer  First Name Last Name Country Mobile Phone Date of Birth Verify | Image: second second |          |
|    |                                                    |       | Submit Details                                                                                                    |                                                                                                    |          |
|    |                                                    |       |                                                                                                    |                                                                                                    | REGISTER |

- **5.** Verify your Mobile number using an automatic code sent via SMS.
- 6. Complete the remaining details and upload photos of your licenses, tickets and certificates. Proceed with any possible induction presentation.
- **7.** Report to Site Office once completed to have your induction approved.

## HAMMERTECH